## Mandatory Training Reporting System Upgrade

MTRS is the system that tracks patrol, detention, and emergency communications mandatory training hours.

Before accessing MTRS on the portal, you must be assigned the MTRS user role. If you need this role, please speak to your agency portal Administrators. For more information on user roles please see our tutorial: <u>How to</u> add a new user to the Agency Portal

The MTRS system will show on the dashboard of the agency portal under the "Employee Mandatory Training" box. This will list all the employees who are required to complete training within their individual cycles.

| Deeple                                 | Employ                                | no Forme                                                                                                    |                                       | Job Dortin                       |                        |              |  |  |
|----------------------------------------|---------------------------------------|----------------------------------------------------------------------------------------------------|---------------------------------------|----------------------------------|------------------------|--------------|--|--|
| People                                 | Employee Forms                        |                                                                                                    |                                       | Job Postings                     |                        |              |  |  |
| Employment Forms                       |                                       |                                                                                                    |                                       | Manage Job Postings              |                        |              |  |  |
| intent employees                       | New Separ                             | ation/Change in Status I                                                                                                    | orm                                   | Job Postings pu                  | blicly viewable        |              |  |  |
| Applications                           | Employee Certification Search authint |                                                                                                    |                                       | Reports                          |                        |              |  |  |
| oplications                            | ennedeen et al poolety heritate       |                                                                                                    | Agency Active Certifications          |                                  |                        |              |  |  |
| ew Session Application                 | Training                              | 9                                                                                                    |                                       | Active Instructor Certifications |                        |              |  |  |
| w Challenge Application                | POST Traini                           | ing Rosters                                                                                                    | rs Expiring Instructor Certifications |                                  |                        |              |  |  |
| ew Offsite Academy Application         | Add MTRS                              | Group Training                                                                                                    |                                       | Decertification Search           |                        |              |  |  |
| w Challenge Online Academy Application | School Cert                           | tification Applications MTRS Compliance                                                                                                    |                                       |                                  |                        |              |  |  |
| aues                                   |                                       | alenuar Auvertisement                                                                                                    | 8                                     | Lik-a certificatio               | n bearch publicly view | vable        |  |  |
| Adult Detention                        | ×                                     | Name                                                                                                    | Current                               | Cycle                            | Category Hrs           | MTRS H       |  |  |
| Adult Detention                        | ×                                     | Name                                                                                                    | Current                               | Cycle                            | Category Hrs           | MTRS H       |  |  |
| Packets pending approval: 24           |                                       |                                                                                                    | 01/01/20                              | 24 - 12/31/2025                  | 8.50 / 24.00           | 71.00 / 40.  |  |  |
| Session: 96 Start: 10/27/2024          | Open: 0                               | Contraction State                                                                                                    | 01/01/20                              | 24 - 12/31/2025                  | 18.00 / 24.00          | 29.25 / 40.  |  |  |
| Adult Misdemeanor Probation ×          |                                       | Subsection Concerning                                                                                                    | 01/01/20                              | 24 - 12/31/2025                  | 16.00 / 24.00          | 35.50 / 40.  |  |  |
| Packets pending approval: 2            |                                       |                                                                                                    | 01/01/20                              | 24 - 12/31/2025                  | 11.00 / 24.00          | 65.00 / 40.  |  |  |
| No classes scheduled.                  |                                       |                                                                                                    | 01/01/20                              | 23 - 12/31/2024                  | 20.00 / 24.00          | 41.50 / 40.  |  |  |
| Communications ×                       |                                       |                                                                                                    | 01/01/20                              | 23 - 12/31/2024                  | 20.00 / 24.00          | 129.50 / 40. |  |  |
| Packets pending approval: 1            |                                       | Contraction of the second                                                                                                    | 01/01/20                              | 24 - 12/31/2025                  | N/A                    | 16.50 / 40.  |  |  |
| Session: 75 Start: 12/08/2024          | Open: 34                              | Contraction of the                                                                                                    | 01/01/20                              | 01/01/2023 - 12/31/2024          |                        | 29.25 / 40.  |  |  |
| Juvenile Corrections ×                 |                                       | Section of the section of the sectio | 01/01/20                              | 23 - 12/31/2024                  | 16.00 / 24.00 89.50 /  |              |  |  |
| Packets pending approval: 1            |                                       | and the second                                                                                                    | 01/01/20                              | 24 - 12/31/2025                  | N/A                    | 15.50 / 40.  |  |  |
| Session: 2 Start: 09/15/2024           | Open: 35                              |                                                                                                    | 01/01/20                              | 24 - 12/31/2025                  | N/A                    | 9.50 / 40.   |  |  |
| Juvenile Detention                     |                                       | CONTRACTOR - S                                                                                                    | 01/01/20                              | 23 - 12/31/2024                  | N/A                    | 29.25 / 40.  |  |  |
| Juvenile Detention                     | ×                                     |                                                                                                    |                                       |                                  |                        |              |  |  |

Additional functions to MTRS are listed under the "Training" and "Reports" boxes, highlighted in yellow. You can also access an individual officer's MTRS through Current Employees, but more on that later.

To add group training, select "Add MTRS Group Training". This will lead to a page where you can enter group MTRS training. It's important to remember, this is NOT a POST training roster, this is where you enter non-POST training hours, but want to record the credit towards the mandatory training hours.

To enter training here:

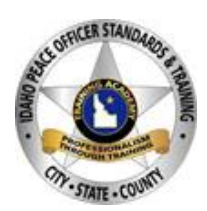

1. Enter the title of the training, select the category, enter hours, and date completed.

| Training                  |                                           |                 |
|---------------------------|-------------------------------------------|-----------------|
| Title                     | Category                                  | Hours Completed |
|                           |                                           | ~][             |
| Search by name or POST ID | Arrest Techniques/Defensive Tactics/ARCON |                 |
|                           | Detention                                 |                 |
|                           | Dispatch                                  |                 |
|                           | EVOC                                      |                 |
| Name                      | Executive                                 | POST ID         |
|                           | Firearms                                  |                 |
|                           | Investigations                            | Cancel 🖬 🤅      |
|                           | Legal Update                              |                 |
|                           | LEXIPOL                                   |                 |
|                           | Other                                     |                 |
|                           | Patrol Procedure                          |                 |
|                           | Policy and/or Procedures                  |                 |
|                           | Supervision                               |                 |
|                           | Use of Force                              |                 |

- 2. Search the officer(s) the training applies to. Once you select their name, they will be added to the group training roster.
- 3. Once everyone is listed, select "save" and the training will be added to their MTRS total.

Another important addition to the portal is MTRS reporting. You can find this under the Reports tab, followed by selecting "MTRS Compliance."

The MTRS Compliance Report can be filtered by different training cycles (orange circle) and compliance status (green circle). The list can be exported to excel by clicking the red circle "Export CSV". By selecting one of the officers listed, you can view their individual training towards their MTRS requirements.

| MTRS Training Cycle              | e Include C              | Compliant           |                         |                   |
|----------------------------------|--------------------------|---------------------|-------------------------|-------------------|
| 01/01/2024 - 12/3                | 1/2025 • No              | v                   |                         | Reset Search      |
| MTRS Com                         | pliance Report 📧         |                     |                         | Export CS         |
| eport Generated August           | 20, 2024                 |                     |                         |                   |
| Showing 1-50 of 164              |                          | Size: 50 🗸          |                         | < Page 1 🗸 of 4 📏 |
| Name~                            | Classification           | Military Deployment | Mandated Training Hours | MTRS 40 hours     |
|                                  | Patrol                   |                     | 13.00 / 24.00 hrs       | 82.50 / 40.00 hrs |
|                                  | Patrol                   | 12                  | 18.00 / 24.00 hrs       | 29.25 / 40.00 hrs |
|                                  | Patrol                   | 121                 | 16.00 / 24.00 hrs       | 35.50 / 40.00 hrs |
|                                  | Patrol                   |                     | 11.00 / 24.00 hrs       | 65.00 / 40.00 hrs |
|                                  | Detention                | 1.5                 | N/A                     | 16.50 / 40.00 hrs |
| Contraction of the second        | Detention                | 121                 | N/A                     | 15.50 / 40.00 hrs |
| Contraction of the second second | Detention                | 5 <del>4</del> 5    | N/A                     | 9.50 / 40.00 hrs  |
|                                  | Detention                |                     | N/A                     | 11.00 / 40.00 hrs |
|                                  | Patrol                   | 144                 | 0.00 / 24.00 hrs        | 2.00 / 40.00 hrs  |
|                                  | Detention                | 123                 | N/A                     | 11.00 / 40.00 hrs |
|                                  | Emergency Communications | 12                  | N/A                     | 8.00 / 40.00 hrs  |
|                                  | Patrol                   | -12 <b>-</b> -1     | 2.00 / 24.00 hrs        | 7.50 / 40.00 hr   |

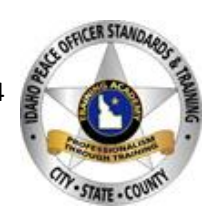

To view an officer's individual MTRS hours you can access them two different ways.

1. First, would be to find their name in the report mentioned above.

2. Second, is to start by selecting "Current Employees" under the people tab on your dashboard.

- a. Find your officer and select the green plus sign 😳
- b. Select Officer's Options
- c. Select MTRS Records

(

d. On this view you can see the breakdown of their MTRS and POST hours in the current training cycle. It also breaks down the topic requirements for patrol officers. You can see their previous training cycles by changing the cycle dates on the top of the screen (circled in green). You can also add notes to the employees MTRS Record for that specific training cycle (circled in orange). To add new MTRS training time, select "New" (circled in purple).

| Mandatory Training Report System (MT    | RS) Records -    |            |            |            |           |          |
|-----------------------------------------|------------------|------------|------------|------------|-----------|----------|
| MTRS Training Cycle                     |                  |            |            |            |           |          |
| 01/01/2024 - 03/31/2026 (current)       |                  | ~          |            |            |           | Report   |
|                                         |                  |            |            |            |           |          |
| Mandated Training                       |                  |            |            |            |           |          |
| Topic                                   | Applies To       |            |            |            | Achieve   | ed / Mi  |
| ARCON                                   | <u></u>          |            |            |            | 2.00 /    | 8.00 h   |
| Firearms                                | <u></u>          |            |            |            | 2.50 /    | / 8.00 h |
| EVOC                                    |                  |            |            |            | 0.00 /    | 4.00 h   |
| Legal                                   |                  |            |            |            | 4.00 /    | 4.00 h   |
| Total                                   |                  |            |            |            | 8.50 / 2  | 4.00 hr  |
| In-Service / Agency Training 🛛 🖪        |                  |            |            |            | (         | + New    |
| Title                                   | Category         | Completed  | Entered By | Entered    | Hours     |          |
| Scene & FARO Zone 3D Workshop           | Other            | 04/02/2024 |            | 04/11/2024 | 16.00     | 21       |
| E-Citations                             | Patrol Procedure | 02/07/2024 |            | 02/12/2024 | 1.00      | 2        |
| Health & Fitness for LE                 | Other            | 02/07/2024 |            | 02/29/2024 | 1.00      | 21       |
| Suspect Tactics & Perimeter Containment | Patrol Procedure | 02/07/2024 |            | 03/04/2024 | 1.50      | 21       |
| Post Certified Training 11              |                  |            | Catagory   | Completed  |           | Jours    |
| Title                                   |                  |            | Category   | Completed  | I         | Hours    |
|                                         |                  |            | 231        | 07/24/2024 |           | 2.00     |
|                                         |                  |            | 224        | 07/09/2024 |           | 3.00     |
|                                         |                  |            | 127        | 05/29/2024 |           | 2.50     |
|                                         |                  |            | 255        | 05/29/2024 |           | 4.00     |
|                                         |                  |            | 232        | 03/10/2024 |           | 0.00     |
|                                         |                  |            | 116        | 03/07/2024 |           | 4.00     |
|                                         |                  |            | 149        | 02/07/2024 |           | 3.50     |
|                                         |                  |            | 106H       | 01/24/2024 |           | 2.00     |
| DEFENSIVE TACTICS                       |                  |            | 105        | 01/24/2024 |           | 2.00     |
| SCENARIO BASED TRAINING                 |                  |            | 2301       | 01/09/2024 |           | 4.00     |
| Total                                   |                  |            | 2507       | 01/03/2021 |           | 51.50    |
| MTRS Total                              |                  |            |            |            | 71.00 / 4 | 40.00 h  |
| Comments 1                              |                  |            |            |            | 6         | + New    |
| Crosted 09/22/2024 b                    |                  |            |            |            |           |          |

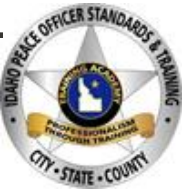

3